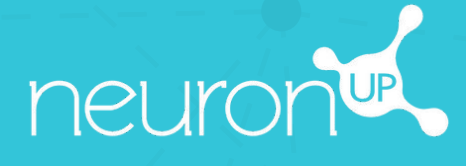

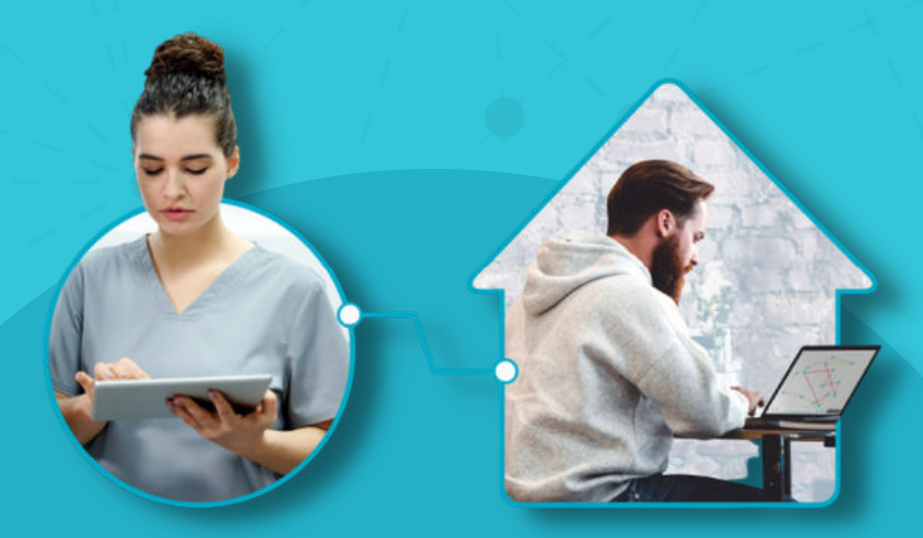

# NEURONUP2GO MANUAL (HOME SESSIONS)

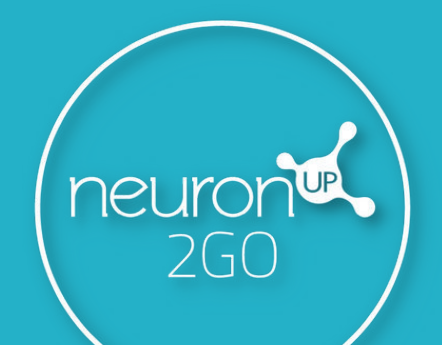

### 1. Create a patient

| neuron                     |                                                                                                    | o o 😔 🐋         |
|----------------------------|----------------------------------------------------------------------------------------------------|-----------------|
| Patients     InsuronutP200 | PoletKingprint / Rowins<br>Patients                                                                            | (a) New Patient |
| 316-20-330-330-3           | Learning and the second second second second second second second second second second second second second se |                 |

### 2. Create access data to NeuronUP2GO

#### Patient profile > "Change Access Information"

|   |                                                                              | ewon/P250 Access Patient's Sessions Patient | nt Programs Patient Scores 🥶 🖌 Edit 🔹 Delete Patient                                                        | NeuronUP2GO access data<br>Sessions for home  |
|---|------------------------------------------------------------------------------|---------------------------------------------|----------------------------------------------------------------------------------------------------|-----------------------------------------------|
| 0 | Janelle Abbey<br>Gender:<br>-<br>Education:<br>-                             | Birthdate<br>-<br>SSN or ID No:<br>-        | NeuronUP2GO access data<br>Sessions for home<br>Neuron<br>Viername<br>user_6cfd3432147a97bf5dbf941e0e229961 | No Access<br>Username *<br>JanelleAbbey       |
|   | Phone Number:<br>-<br>Domestic Arrangement:<br>-<br>Employment History:<br>- | Address<br>-                                | Password:                                                                                                   | Password<br>NeuronUPJanelle2023               |
|   | Hobbies:<br><br>Diagnosis:<br>                                               |                                             | You are Working with this Patient                                                                           | Save Cancel                                   |
|   | Anamnesis:<br>-<br>-<br>Disservations:<br>-                                  |                                             | Stop working                                                                                                | it to your patient along with their username. |

# 3. Assign NeuronUP2GO months

#### "Patient Management" > "NeuronUP2GO"

| Petronic Control Control Contr | Verdang Area Parkent Management Academy Administration<br>Petert Management / Inscrit/950<br>NeuronUP2GO                                                                                                   | You can assign one or more<br>months to one or more<br>nationts                                                                                                    |                                                                                                    |  |  |
|----------------------------------------------------------------------------------------------------|----------------------------------------------------------------------------------------------------|----------------------------------------------------------------------------------------------------|----------------------------------------------------------------------------------------------------|--|--|
|                                                                                                    | Access to work with se                                                                                                    | essions from home 🛛 🗇                                                                                                    | patients.                                                                                                   |  |  |
|                                                                                                    | How many months of access do you need?<br>No. of Months<br>per patient:                                                                                                    | To which patients do you want to give access?<br>Access for:<br>I innehr Abbey ©<br>Select one or more patients                                                                                               |                                                                                                    |  |  |
| Deuters<br>Patients<br>Reversi9200                                                                                                    | Give a Working Area Patient Management Academy Administration Peter Management Academy Choose how you wa Do you want to buy it now or would you prefer to Do you want to buy it now or would you prefer to | Atona<br>Atona<br>Atona to Assen 11 Months<br>Atona to give access<br>Assess from the months you have remaining?                                                                                              | You can buy additional<br>months or assign months<br>you already have.<br>(11 in the example).              |  |  |
|                                                                                                    |                                                                                                    | Assign mouths     Assign     Month     Memory to Assign 11 Months     Assign     Monty      Monty      Monty      Monty      Monty      Monty      Monty      Monty      Monty      Change Access Information | Your patient now has<br>remote access (you<br>can see until which<br>day he/she will be<br>able to access). |  |  |

#### 4. Create and assign a home session

Click on "Assign" in the chosen session.

| Pilter Patient +                                                                                                    | ) | Working Area / Digital Sessors<br>Digital Sessions |                                                     |                       |                   |                   | English                                | •        | New Digita |  |  |
|----------------------------------------------------------------------------------------------------|---|----------------------------------------------------|-----------------------------------------------------|-----------------------|-------------------|-------------------|----------------------------------------|----------|------------|--|--|
| LD Activities                                                                                                    |   | 9. Search Session                                  |                                                     | Calendar View         |                   | III Schedule View |                                        |          |            |  |  |
| I Sessions                                                                                                    | ~ | Visualization Criteria Visualization Criteria      | Alternating and sustained atter                     | ntion - Janelle       | 9. Search Session |                   | My patients sensions<br>Assigned by me |          | All        |  |  |
| Digital Sessions                                                                                                    |   |                                                    | ▲ Costability Jacob Balwer<br>Re Language English   |                       | Wednesday         | Thursday 2        | Friday                                 | Saturday | 5          |  |  |
| =                                                                                                    |   | ③ Alternating and sustain                          | With Patient Evaluation, Ves Confin     Vine: 20 mm |                       |                   |                   | č                                      |          |            |  |  |
| <ul> <li>Independent of the second second secon</li></ul> | č | New Digital Session                                | Start Assign View                                   | Edit Duplicate Delete | 8                 | 9                 | 10                                     |          | 11         |  |  |
| Extra Resources                                                                                                    |   |                                                    |                                                     |                       |                   |                   |                                        |          |            |  |  |
|                                                                                                    |   |                                                    | 13                                                  | 14                    | 15                | 16                | 17                                     |          | 18         |  |  |
|                                                                                                    |   |                                                    |                                                     |                       |                   |                   |                                        |          |            |  |  |
|                                                                                                    |   |                                                    | 20                                                  | 21                    | 22                | 23                | 24                                     |          | 20         |  |  |
|                                                                                                    |   |                                                    | 27                                                  | 28                    | 29                | 30                | 31                                     |          |            |  |  |
|                                                                                                    |   |                                                    |                                                     |                       |                   |                   |                                        |          |            |  |  |

Choose your patient (with active home access). Enable the "Session for home" filter.

| neuron🛋                   |                              |          |          |              |                          |               |                     |                     |          | 0 🌣 😣           | d,       |
|---------------------------|------------------------------|----------|----------|--------------|--------------------------|---------------|---------------------|---------------------|----------|-----------------|----------|
| Pilter Patient +          | ASSIGN SESSION TO PATIENT(S) |          |          |              |                          |               |                     | Linguage<br>English |          | New Digital Ses | sion     |
| Et Activities 🗸           | 9. Search Patient            |          | 0        | Ealeridar Vi | 9 Alternating            | and sustained | attention - Janell  |                     | View     |                 |          |
| E Sessions                | All                          | rch 2023 | Previous | Current      |                          | Sele          | ect day             |                     | •        | All             | -        |
| Digital Sessions          | <b>'</b> A                   | Manday   | Tana     | bey          |                          | The maximum o | duration is 15 days |                     | Saturday | Sariday         |          |
| Paper Sessions            | Scarlet Spinster             |          |          |              | Start Date *<br>3/1/2023 | Ē             | 3/1/2023            |                     |          | 4               | 5        |
| 🗏 Programs 🔶 🗸            | Kristel Daft                 |          |          |              |                          | · Saccia      | on for home         |                     |          |                 | 10       |
| 🔹 İdə Digital Results 🔍 🗸 | Access until Ray 1, 2023     |          |          |              |                          |               | YES                 |                     |          |                 | 1100     |
| Extra Resources           | A tanene woney               |          | 13       | 1            |                          | Assir         | med to:             |                     |          | 10              | 19       |
|                           | Aleene Cass                  |          |          |              | Co kanelle Abbey         |               |                     |                     |          |                 |          |
|                           | Eliot Callen                 |          | 20       | 2            |                          |               |                     |                     |          | 25              | 26       |
|                           | New Patient                  | ]        | 27       | 21           |                          |               |                     |                     |          |                 |          |
|                           |                              |          |          |              |                          | Assign        | Session             |                     |          |                 |          |
| ← Collapse Menu           |                              |          |          |              |                          |               |                     |                     |          |                 | <b>(</b> |
|                           | No. of Patients: 1           | 5/5      |          |              |                          |               |                     |                     |          |                 | 0        |

## 5. Follow the progress of the session live

When your patient connects from home and starts the session, you will be able to see their progress thanks to the indicator shown in the image.

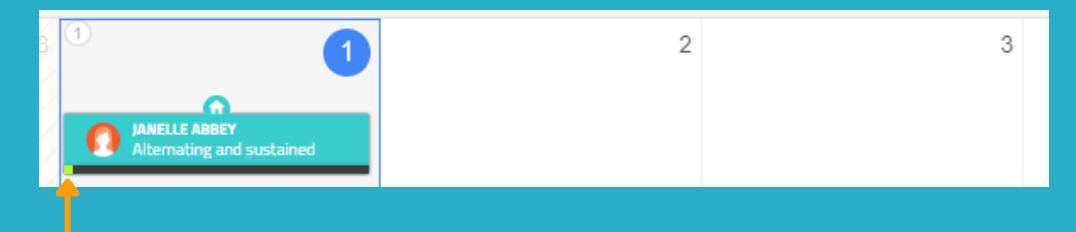